## 桃園市政府地政局

「地政i領件」民眾端領件操作說明

方式一: 輸入取件密碼

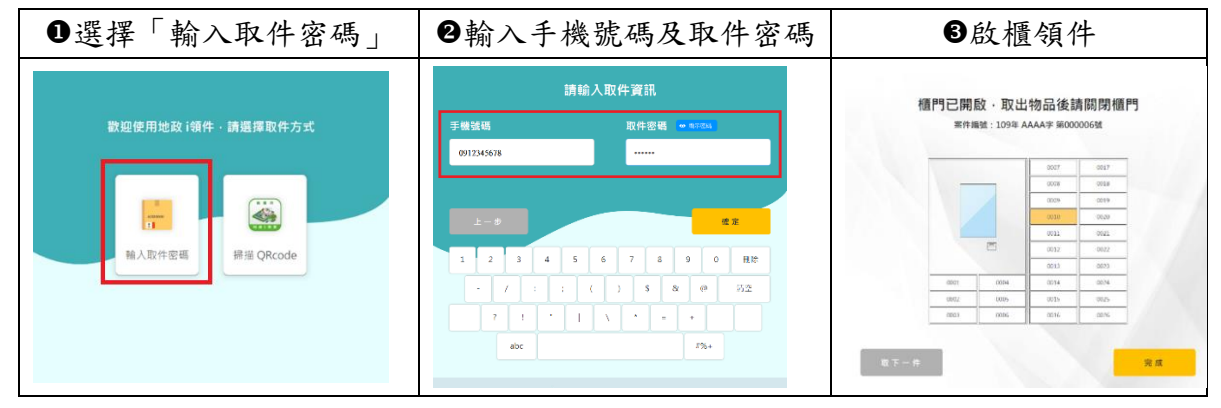

Android i0S 

方式二:掃描 QRCode (需下載桃園市地政 e 管家 App

)

| <ul> <li>●開啟地政 e 管家,點</li> <li>選「進入地政 E 管家」</li> </ul> | ❷點選「會員服務」                                                                                                    | З點選「地政 i 領件」                                                                             | ❹點選欲領案件                                                                                                    |
|--------------------------------------------------------|----------------------------------------------------------------------------------------------------|------------------------------------------------------------------------------------------|----------------------------------------------------------------------------------------------------|
| • * 1994 * * * * * * * * * * * * * * * * * *           | 1993       1994       1975         北政官家       北政官家         小政家件查詢       →         小政家件查詢       →         小政家件查詢       →         小政政策訊       →         小政政策記       →         小政政策記       →         小政政策記       →         小政政策記       →         小政政策記       →         小政政策記       →         小政策記       →         小政政策位聯絡資訊       →         小政策公       二         小政策公       二         小政策公 | ・1000000000000000000000000000000000000                                                   |                                                                                                    |
| ❺顯示 QRCode                                             | ●於「地政i領件」服務<br>櫃選擇「掃描QRCode」                                                                                                    | ●櫃口感應條碼                                                                                  | ❸啟櫃領件                                                                                                    |
| (1)部第11 (2) (2) (2) (2) (2) (2) (2) (2) (2) (2)        | 数證使用地政 i攝件 - 講選擇取件方式<br>・<br>・<br>・<br>・<br>・<br>開催<br>の<br>に<br>の<br>の<br>の<br>の<br>の<br>の<br>の<br>の<br>の<br>の<br>の<br>の<br>の                                                                                                    | 講様描地設E管家 APP QRcode<br>にのでいた。<br>のでは、は、などののでは、ないののである。<br>を定て、は、2200 Appendix USM ののである。 | <section-header><section-header><section-header><section-header><section-header><section-header><section-header><section-header></section-header></section-header></section-header></section-header></section-header></section-header></section-header></section-header> |